# 2. How to use AI Chat feature on XIPU AI platform

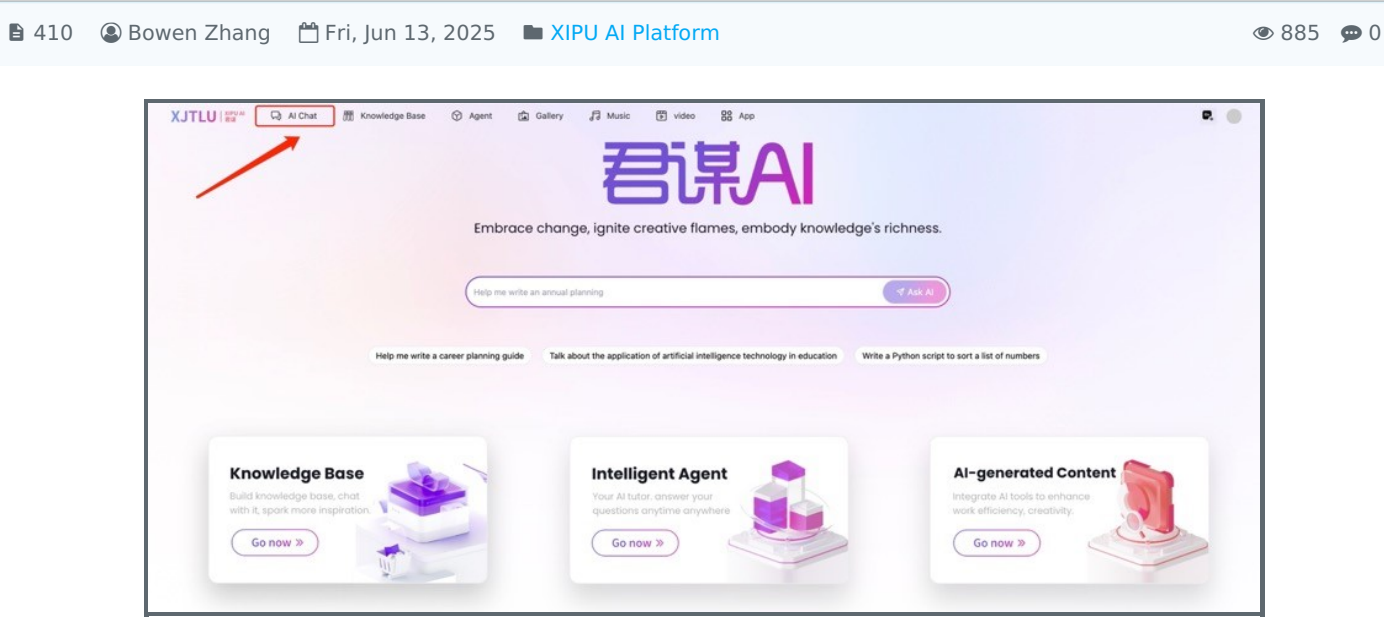

An example of XIPU AI interface

What to know:

Welcome to XIPU AI Chat! Here's a step-by-step guide to help you get started.

# Table of Contents

Step 1: Access the Platform Step 2: Configure Your Chat Step 3: Explore Chat Features Step 4: Manage Chat Rooms

# Step 1: Access the Platform

Visit XIPU AI via https://xipuai.xjtlu.edu.cn/v3/index and click the "AI Chat" button to launch the chat interface.

| Help me write an annual planning                                                            | ( Ask Al                                                                                                    |                                                                                                    |
|---------------------------------------------------------------------------------------------|----------------------------------------------------------------------------------------------------|----------------------------------------------------------------------------------------------------|
| te a career planning guide Talk about the application of artificial intelligence technology | nology in education Write a Python script to sort a list of numbers                                                                                                    |                                                                                                    |
|                                                                                             |                                                                                                    |                                                                                                    |
| Intelligent Agent                                                                           | Al-generated Content                                                                                                    |                                                                                                    |
| Your Al tutor, answer your<br>questions anytime anywhere                                    | Integrate Al tools to enhance<br>work efficiency, creativity.                                                                                                    |                                                                                                    |
| Go now »                                                                                    | Go now »                                                                                                    |                                                                                                    |
|                                                                                             | Help me write an annual planning         te a career planning guide         Talk about the application of artificial intelligence tech         Intelligent Agent         Your Al tutor, onesver your         questions on yitme onywhere         Go now » | It was an anomal planning       Task about the application of artificial intelligence technology in education       Write a Python script to sort a list of numbers         Intelligent Agent<br>Go now 30       Task about the application of artificial intelligence technology in education       Write a Python script to sort a list of numbers |

Click the "Config" button to customize your chat settings. You'll see the following options:

| Config Q Bubble O gpt-40 🗘 Upload | t, Export 🚖 Clear              |
|-----------------------------------|--------------------------------|
| Input chill patient               |                                |
|                                   |                                |
|                                   | Enter Send / Shift+Enter Enter |

# Name

Customize your chat room's name to make it easily identifiable.

| New Chat Config                                                              | ×                                |
|------------------------------------------------------------------------------|----------------------------------|
| Name *                                                                       |                                  |
| New Chat                                                                     |                                  |
| Model *                                                                      |                                  |
| GPT-40-mini                                                                  | ~                                |
| Icon                                                                         |                                  |
| Please Input                                                                 |                                  |
| Context Count *                                                              |                                  |
| 5                                                                            |                                  |
| The more the value, the more the number of context items, 0 means no context |                                  |
| > Advanced Settings                                                          | More detailed parameter settings |
|                                                                              | Save                             |
|                                                                              |                                  |

#### Model

Default: GPT-4o-mini. Switch to other AI models via the dropdown for different response styles or capabilities.

| New Chat Config                                     | ×                               |
|-----------------------------------------------------|---------------------------------|
| Name *                                              |                                 |
| New Chat                                            |                                 |
| Model *                                             |                                 |
| GPT-40-mini  Herein States - 1000 tokens / 2 scores | ~                               |
| Icon                                                |                                 |
| Please Input                                        |                                 |
| Context Count *                                     |                                 |
| 5                                                   | ext                             |
| > Advanced Settings                                 | More detailed parameter setting |
|                                                     |                                 |
|                                                     | 🗎 Save                          |

| New Chat Config                                                              | >                               |
|------------------------------------------------------------------------------|---------------------------------|
| Name *                                                                       |                                 |
| New Chat                                                                     |                                 |
| Model *                                                                      |                                 |
| GPT-40-mini                                                                  | ~                               |
| Icon                                                                         |                                 |
| Please Input                                                                 |                                 |
| Context Count *                                                              |                                 |
| 5 <u> </u>                                                                   |                                 |
| The more the value, the more the number of context items, 0 means no context |                                 |
| > Advanced Settings                                                          | More detailed parameter setting |
|                                                                              | 🗉 Save                          |

Context Count

Adjust how many prior messages the AI considers for context-aware replies (e.g., higher values improve continuity).

| Name *                               |                                  |
|--------------------------------------|----------------------------------|
| New Chat                             |                                  |
| Model *                              |                                  |
| GPT-4o-mini I 1000 tokens / 2 scores | ~                                |
| Icon                                 |                                  |
| Please Input                         |                                  |
| Context Count •                      |                                  |
| > Advanced Settings                  | More detailed parameter settings |
|                                      | Save                             |
|                                      |                                  |

After configuring, use these tools to enhance your experience:

#### Bubble

Toggle between Bubble (conversational layout) or List (structured view) for chat display.

| ③ Config ♀ Bubble ⊙ gpt-40 ♀ Upload | 📩 Export 🚊 Clear               |
|-------------------------------------|--------------------------------|
| Input chat content                  |                                |
|                                     | Enter Send / Shift+Enter Enter |
|                                     |                                |

# Upload

Add images to discuss or analyze visual content (supports common formats like JPG/PNG).

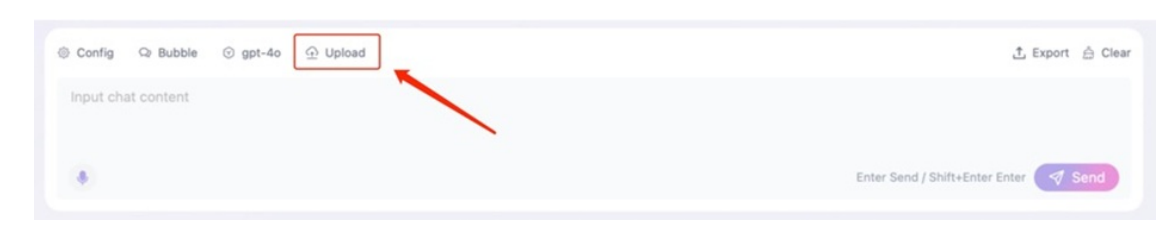

## Export

Download the visible chat history in Markdown format.

| Config Q Bubble    | ⓒ gpt-4o 쇼 Upload | 호, Export 🚖 Clear                     |
|--------------------|-------------------|---------------------------------------|
| Input chat content |                   |                                       |
|                    |                   | Enter Send / Shift+Enter Enter 🤜 Send |
|                    |                   |                                       |

#### Clear

Delete all chat history in the current session.

| © Config ♀ Bubble ⊙ gpt-4o ↔ Upload | ± Export 🚊 Clear               |
|-------------------------------------|--------------------------------|
| Input chat content                  |                                |
|                                     | Enter Send / Shift+Enter Enter |

#### Send

Submit your message to generate AI responses.

| © Config ♀ Bubble ⓒ gpt-4o ⊕ Upload | 土 Export 🍐 Clear               |
|-------------------------------------|--------------------------------|
| input chat content                  |                                |
| ۲                                   | Enter Send / Shift+Enter Enter |

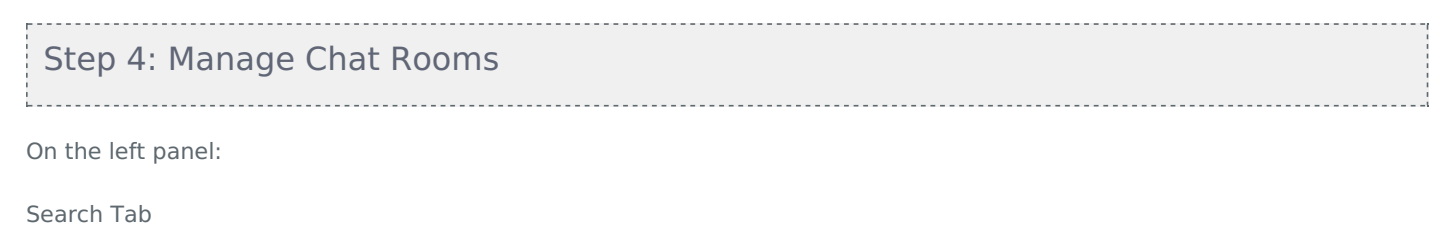

Find specific chat rooms by typing keywords.

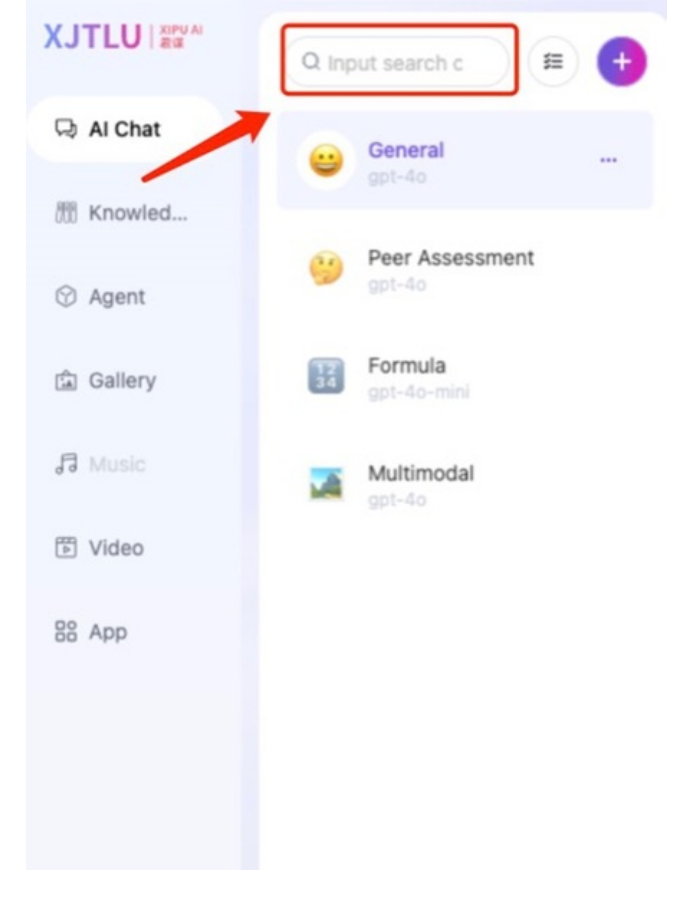

### **Batch Operation**

Select multiple chat rooms to delete them in bulk.

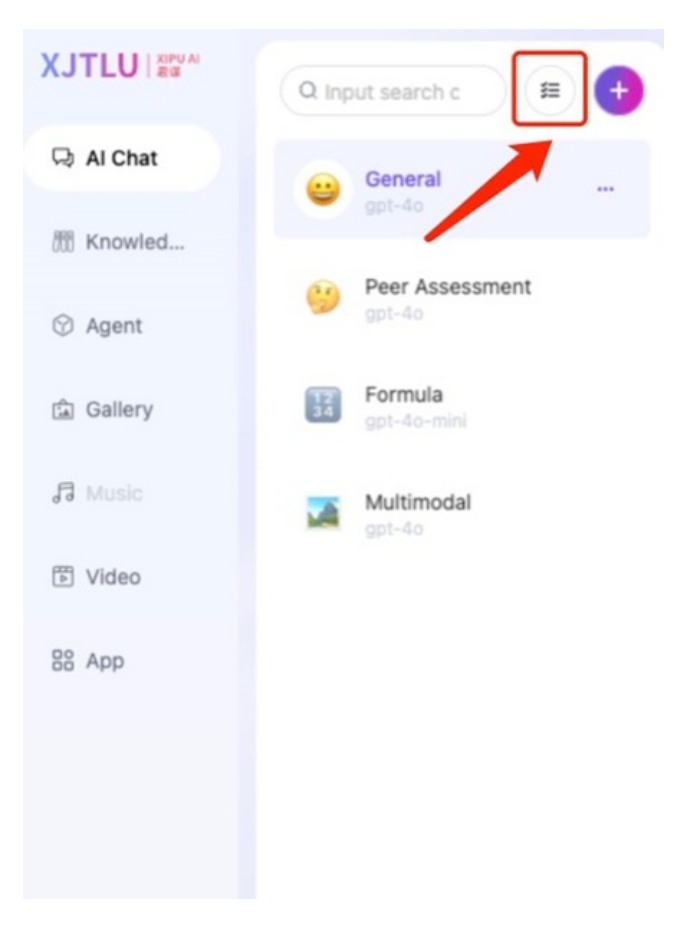

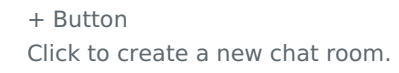

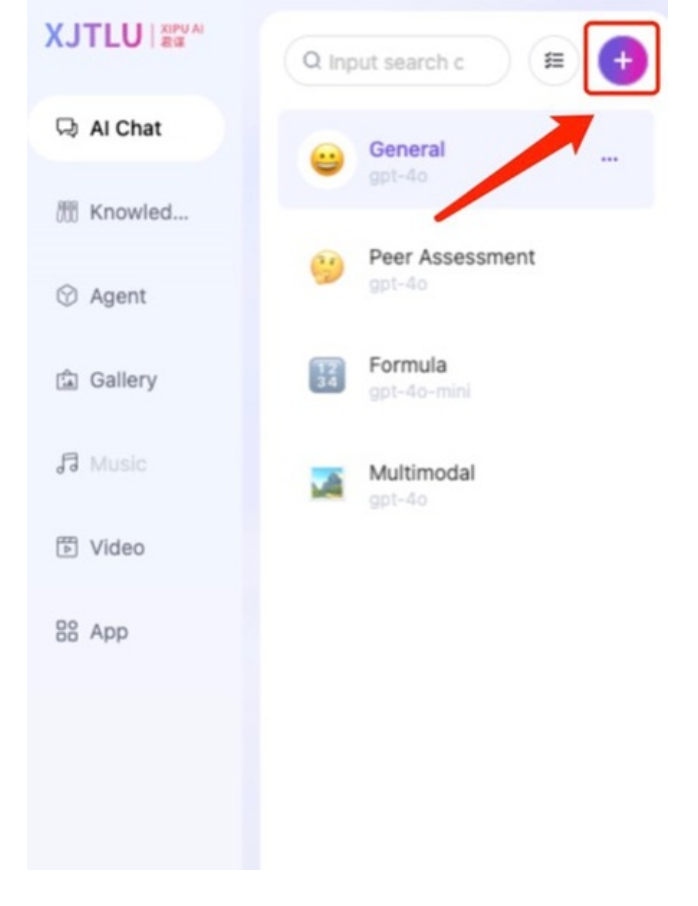

Three Dots (•••) Edit: Configure the chat room. Top: Pin important chats to the top. Delete: Remove the chat room.

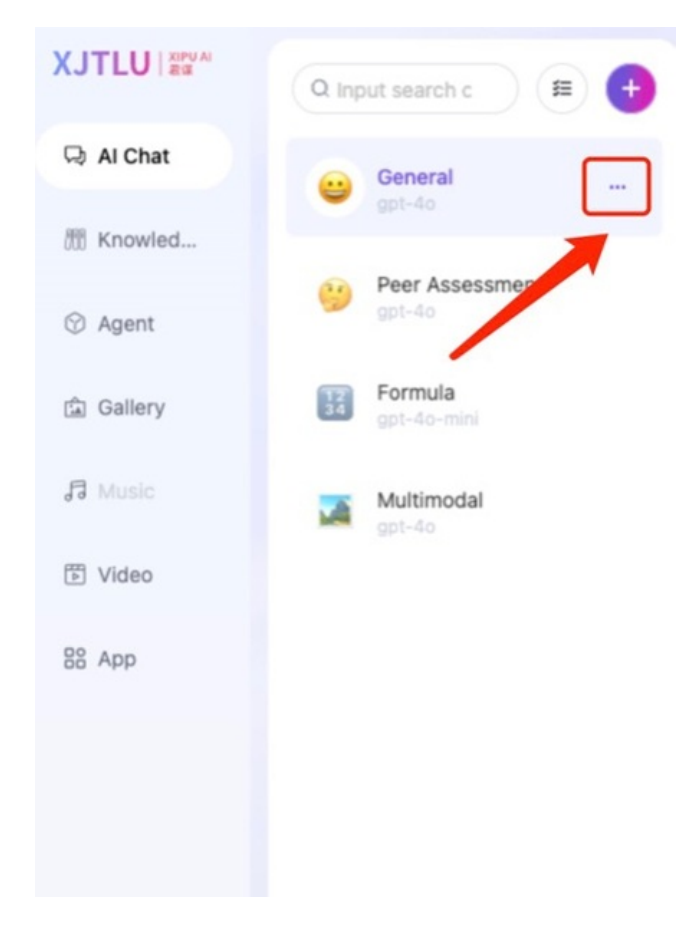

Next steps:

Now that you have a basic idea of how to use the AI chat feature, you may be interested in the following related articles:

How to construct an AI Tutor (XIPU AI Chat block) on LM Core module page?

Construct Knowledge Base and Link back to the Module Page

Online URL: https://knowledgebase.xjtlu.edu.cn/article/2-how-to-use-ai-chat-feature-on-xipu-ai-platform-410.html